The following steps must be done to update the Screwdriver print drivers. Please note that the district user updating their machine must be a member of the local Administrator group during the installation. Once the install has been completed, the user can be removed from the Administrator group if the local tech doesn't want to allow this to be permanent.

- 1. Log on to the Windows machine with the user's regular district logon account.
- 2. Make sure the user is logged off RDS(Remote Desktop Services).
- 3. Open a browser and go to <a href="https://remote.region1.k12.mn.us/files">https://remote.region1.k12.mn.us/files</a> .
- 4. Determine which version of Windows is installed on the machine, 32 bit or 64 bit.

| System                  |                                                         |  |  |
|-------------------------|---------------------------------------------------------|--|--|
| Rating:                 | 3,3 Your Windows Experience Index needs to be refreshed |  |  |
| Processor:              | Intel(R) Core(TM)2 Quad CPU Q9400 @ 2.66GHz 2.66 GHz    |  |  |
| Installed memory (RAM): | 4.00 GB                                                 |  |  |
| System type:            | 64-bit Operating System                                 |  |  |
| Pen and Touch:          | No Pen or Touch Input is available for this Display     |  |  |

 Click the Download link in the right hand column for either "ScrewDrivers Client v4.8.2.13 x32 -DVC ONLY.msi" or "ScrewDrivers Client v4.8.2.13 x64 - DVC ONLY.msi" depending on the version from the previous step.

|                                                     |         |                                  | 2.0.000            |          |  |
|-----------------------------------------------------|---------|----------------------------------|--------------------|----------|--|
| ScrewDrivers_Client_v4.8.2.13_x32<br>_DVC_ONLY.msi  | 3.09MiB | June 12, 2015 01:44:56 PM<br>CDT | View in<br>Browser | Download |  |
| ScrewDrivers_Client_v4.8.2.13_x64_<br>_DVC_ONLY.msi | 4.08MiB | June 12, 2015 01:44:56 PM<br>CDT | View in<br>Browser | Download |  |

6. Save this file to the download directory.

| C:\Users\joe\AppData\Local\Microsoft\Windo | Page 1 of 7 | 6/12/2015 2:30:00 PM |
|--------------------------------------------|-------------|----------------------|
| ws\Temporary Internet                      |             |                      |
| Files\Content.Outlook\CBZAW8DE\RDS         |             |                      |
| Screwdriver Update Doc.docx                |             |                      |

7. Uninstall the old ScrewDriver client software. Click Start, Control Panel.

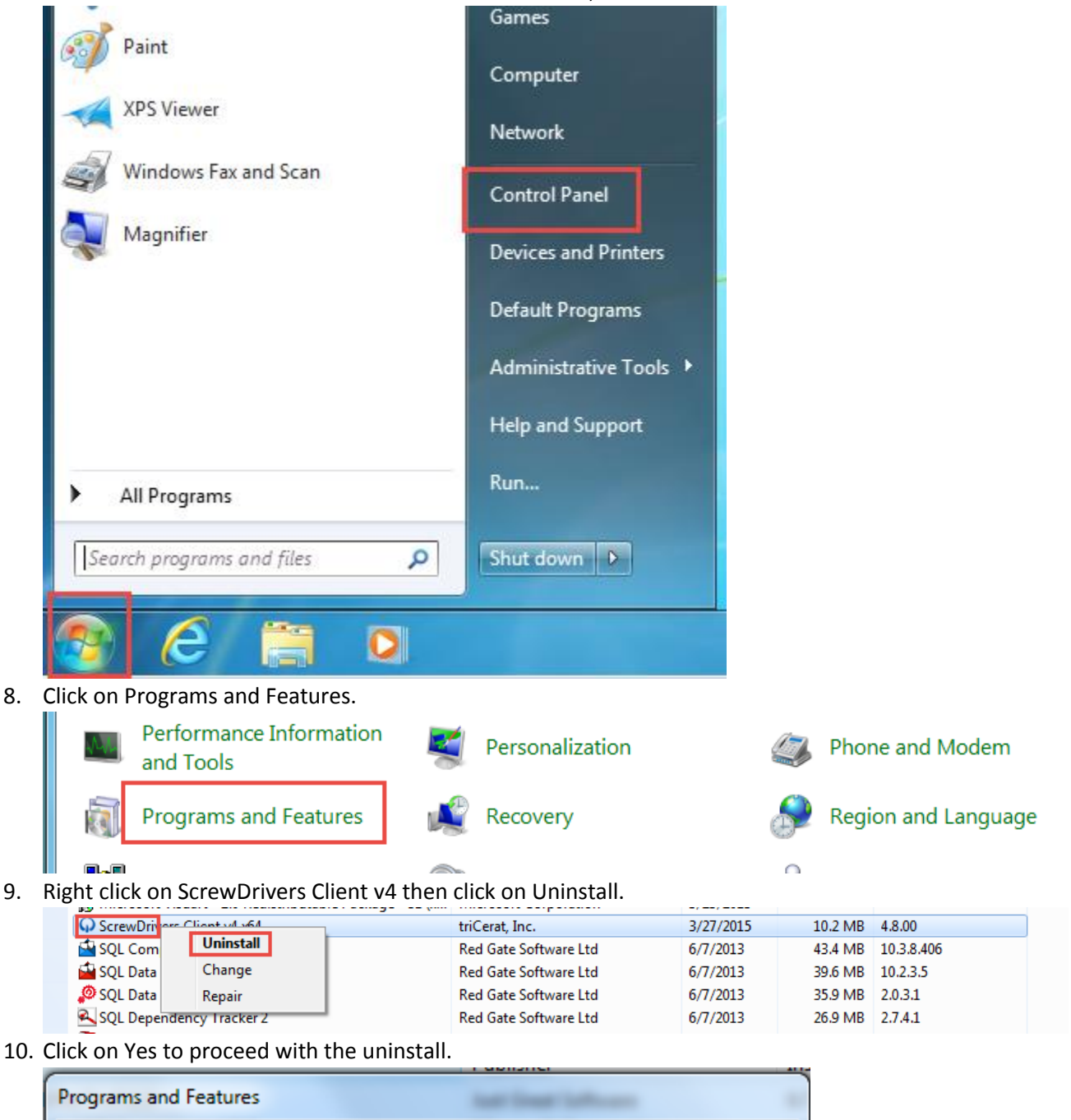

| Programs and Features                         |                     |
|-----------------------------------------------|---------------------|
| Are you sure you want to uninstall ScrewDriv  | vers Client v4 x64? |
| In the future, do not show me this dialog box | Yes No              |

| C:\Users\joe\AppData\Local\Microsoft\Windo | Page 2 of 7 | 6/12/2015 2:30:00 PM |
|--------------------------------------------|-------------|----------------------|
| ws\Temporary Internet                      |             |                      |
| Files\Content.Outlook\CBZAW8DE\RDS         |             |                      |
| Screwdriver Update Doc.docx                |             |                      |

11. Click Yes for the User Account Control window.

| 😌 User Account Control                                                                                                    |  |  |  |  |
|----------------------------------------------------------------------------------------------------|--|--|--|--|
| Do you want to allow the following program to remove software from this computer?                                                |  |  |  |  |
| Program name: ScrewDrivers Client v4 x64<br>Verified publisher: <b>Tricerat inc.</b><br>File origin: Hard drive on this computer |  |  |  |  |
| Show details                                                                                                    |  |  |  |  |
| Change when these notifications appear                                                                                           |  |  |  |  |

- 12. Once the uninstall has completed (this may take some time), close Control Panel.
- 13. Open Windows Explorer. Open the C drive, then open Program files. Make sure there isn't a folder called triCerat. If there is, remove the folder.

| COO ▼ 🛱 ト Libraries ト     |                     |                                 |                         |
|---------------------------|---------------------|---------------------------------|-------------------------|
| File Edit View Tools Help |                     |                                 |                         |
| Organize 🔻 New library    |                     |                                 |                         |
| ▲ 🚣 Local Disk (C:)       | 1 Libraries         |                                 |                         |
| PerfLogs                  | Open a library to s | see your files and arrange them | by folder, date, and ot |
| Program Files             | Nama                | Data modified                   | Tuno                    |
| 🖻 🎍 Common Files          | Name                | Date modified                   | туре                    |
| 🛛 🕒 DVD Maker             | Documents           | 3/27/2015 9:19 AM               | Library                 |
| 🛛 🛯 🖉 Internet Explorer   | J Music             | 3/27/2015 9:19 AM               | Library                 |
| Just Great Software       | Pictures            | 3/27/2015 9:19 AM               | Library                 |
| Microsoft Games           | Videos              | 3/27/2015 9:19 AM               | Library                 |
| 🛛 🌗 Microsoft Silverlight |                     |                                 |                         |
| MSBuild                   |                     |                                 |                         |
| Reference Assemblies      |                     |                                 |                         |
| 🌗 Uninstall Information   |                     |                                 |                         |
| VMware                    | Ξ                   |                                 |                         |
| Windows Defender          |                     |                                 |                         |
| Windows Journal           |                     |                                 |                         |

| C:\Users\joe\AppData\Local\Microsoft\Windo | Page 3 of 7 | 6/12/2015 2:30:00 PM |
|--------------------------------------------|-------------|----------------------|
| ws\Temporary Internet                      |             |                      |
| Files\Content.Outlook\CBZAW8DE\RDS         |             |                      |
| Screwdriver Update Doc.docx                |             |                      |

14. Open Windows Explorer. Open the C drive, then open Program files (x86). Make sure there isn't a folder called triCerat. If there is, remove the folder.

| Corror Corror Corror → Cibraries →             |         |                               |                           |                 |
|------------------------------------------------|---------|-------------------------------|---------------------------|-----------------|
| File Edit View Tools Help                      |         |                               |                           |                 |
| Organize 🔻 New library                         |         |                               |                           |                 |
| Local Disk (C:)     PerfLogs     Program Files | Libra   | aries<br>I library to see you | Ir files and arrange them | by folder, date |
| Program Files (x86)                            | Name    | <u>^</u>                      | Date modified             | Туре            |
| 🖻 🌆 Common Files                               | Do      | cuments                       | 3/27/2015 9:19 AM         | Library         |
| 🖻 퉲 Internet Explorer                          | J Mu    | isic                          | 3/27/2015 9:19 AM         | Library         |
| 🖻 퉲 Microsoft Silverlight                      | 📔 Pic   | tures                         | 3/27/2015 9:19 AM         | Library         |
| Microsoft.NET                                  | 🗌 🔣 Vid | eos                           | 3/27/2015 9:19 AM         | Library         |
| MSBuild                                        |         |                               |                           |                 |
| Red Gate                                       |         |                               |                           |                 |
| Reference Assemblies                           |         |                               |                           |                 |
| 퉬 Uninstall Information                        |         |                               |                           |                 |
| 🛛 🌗 VMware                                     | E       |                               |                           |                 |

15. Update Screwdrivers to the new downloaded version. Open up Windows explorer, open the download folder and double click on the .msi file that was downloaded.

| 🚺   💽 🔂 =                 | Application Tools | Downloads 🕫                                                                     |          | ×          |
|---------------------------|-------------------|---------------------------------------------------------------------------------|----------|------------|
| File Home Share View      | Manage            |                                                                                 |          | ~ <b>?</b> |
| 🔄 🄄 👻 🕆 🚺 > This PC > Dov | wnloads           | <ul> <li>く</li> <li>C</li> <li>Search Downloads</li> </ul>                      |          | P          |
|                           |                   | 🔲 🐰 🖻 🗂 🗡 🖃 🚳                                                                   |          |            |
| 🔆 Favorites               | ^ Name            | Date modified Type Siz                                                          | ze       | ^          |
| E Desktop                 | 🔂 ScrewD          | rivers Client v4.8.2.13 x32 - DVC ONLY.msi 6/12/2015 12:43 PM Windows Installer | 3,165 KB |            |
| 🚺 Downloads               | 🔂 ScrewD          | rivers Client v4.8.2.13 x64 - DVC ONLY.msi 6/12/2015 12:42 PM Windows Installer | 4,183 KB |            |

- 16. Click the Next, Next, Next, Install buttons.
- 17. Follow the installation instructions. Accept all default selections.
- 18. Close Windows Explorer.

| C:\Users\joe\AppData\Local\Microsoft\Windo | Page 4 of 7 | 6/12/2015 2:30:00 PM |
|--------------------------------------------|-------------|----------------------|
| ws\Temporary Internet                      |             |                      |
| Files\Content.Outlook\CBZAW8DE\RDS         |             |                      |
| Screwdriver Update Doc.docx                |             |                      |

19. Check the settings for ScrewDrivers v4. Click Start, Control Panel.

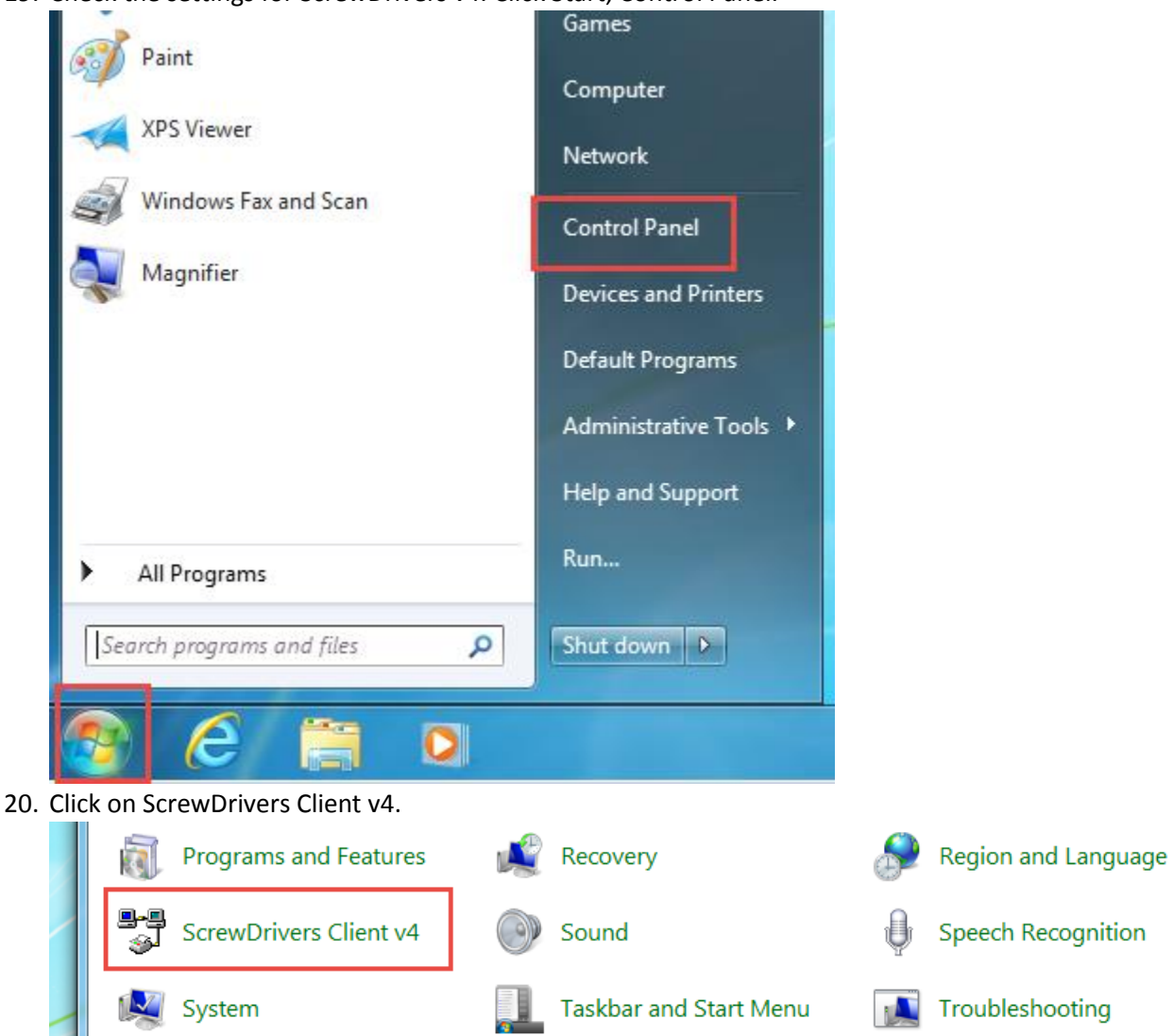

| C:\Users\joe\AppData\Local\Microsoft\Windo | Page 5 of 7 | 6/12/2015 2:30:00 PM |
|--------------------------------------------|-------------|----------------------|
| ws\Temporary Internet                      |             |                      |
| Files\Content.Outlook\CBZAW8DE\RDS         |             |                      |
| Screwdriver Update Doc.docx                |             |                      |

21. Click the Printers tab. Make sure your printers are in the Preferred Printers box and all others are in the Denied Printers box. Click the Query Printers button.

| ScrewDrivers v4                                                                                                    |                                                                             |  |  |  |  |
|----------------------------------------------------------------------------------------------------|-----------------------------------------------------------------------------|--|--|--|--|
| General Printers Frinter UI - Extended                                                                                                    |                                                                             |  |  |  |  |
| Printer Selection                                                                                                    |                                                                             |  |  |  |  |
| Use the following to specify which printers are to be created. The server will start with printers in the<br>"Preferred" list, then the "Available Printers" list, but will never create printers in the "Denied" list. |                                                                             |  |  |  |  |
| Available Printers                                                                                                    | Preferred Printers                                                          |  |  |  |  |
|                                                                                                    | HP LaserJet P3015 PCL 6 on prt01n<br>KONICA MINOLTA C364SeriesPCL on prt01r |  |  |  |  |
|                                                                                                    | Add ->                                                                      |  |  |  |  |
|                                                                                                    | <- Remove                                                                   |  |  |  |  |
|                                                                                                    | < ►                                                                         |  |  |  |  |
|                                                                                                    | Denied Printers                                                             |  |  |  |  |
|                                                                                                    | Microsoft XPS Document Writer                                               |  |  |  |  |
|                                                                                                    | Add ->                                                                      |  |  |  |  |
|                                                                                                    | <- Remove                                                                   |  |  |  |  |
| ۰                                                                                                    | ۰ III >                                                                     |  |  |  |  |
| Query Printers Jse this button to force the update of the client printer data cache. This is useful when a local printer driver is updated and may support new features.                                                |                                                                             |  |  |  |  |
|                                                                                                    | OK Cancel Apply Help                                                        |  |  |  |  |

| C:\Users\joe\AppData\Local\Microsoft\Windo | Page 6 of 7 | 6/12/2015 2:30:00 PM |
|--------------------------------------------|-------------|----------------------|
| ws\Temporary Internet                      |             |                      |
| Files\Content.Outlook\CBZAW8DE\RDS         |             |                      |
| Screwdriver Update Doc.docx                |             |                      |

22. Once you get the Query Success! Message, click the Close button.

| _ |                                                                                                    | x |
|---|----------------------------------------------------------------------------------------------------|---|
| [ | Starting Query<br>Querying Printer:: HP Laser Jet P3015 PCL 6 on prt01n<br>Querying Printer:: KDNICA MINOLTA C364SeriesPCL on prt01n<br>Querying Success! | * |
|   |                                                                                                    | ÷ |
|   | < Close                                                                                                    |   |

23. Click the Apply button then click the OK button.

| Query Printers Use this button to force the update of the client printer data cache. This is useful when a local printer driver is updated and may support new features. |    |        |       |      |  |  |
|----------------------------------------------------------------------------------------------------|----|--------|-------|------|--|--|
|                                                                                                    | ок | Cancel | Apply | Help |  |  |
|                                                                                                    |    |        |       |      |  |  |

- 24. Close the Control Panel window.
- 25. Your printers should now be ready to use in RDS.

| C:\Users\joe\AppData\Local\Microsoft\Windo | Page 7 of 7 | 6/12/2015 2:30:00 PM |
|--------------------------------------------|-------------|----------------------|
| ws\Temporary Internet                      |             |                      |
| Files\Content.Outlook\CBZAW8DE\RDS         |             |                      |
| Screwdriver Update Doc.docx                |             |                      |